1234 Hach Hall 515-294-5805 www.cif.iastate.edu

## Thermo FlashSmart CHNS/O Elemental Analyzer 8/23/2020 SDC

Location: 1240 Hach Hall Contact: Sarah Cady or Brett Boote, 1234 Hach Hall

## Safety

All researchers working in 1232 Hach Hall must complete the EH&S Course "*Fire Safety and Fire Extinguisher Training.*" Aprons, safety glasses, and rubber gloves are available in 1238A Hach Hall if you wish to conduct your sample preparation in CIF facilities. Researchers should wear safety glasses in 1240 Hach. Researchers working directly with the FlashSmart CHNS/O Elemental Analyzer must also complete "*Laboratory Safety: Compressed Gas Cylinders*" training available on the <u>EH&S website</u>.

Properly dispose of empty sample containers or glass vials from CHNS consumables in the broken glass container in 1240. Dispose of used CHNS combustion tubes in the box below the CHNS instrument in 1240.

Some safety concerns specific to combustion EA include:

- Components of the system may be very hot. Use leather gloves when handling combustion tubes or engage the change reactor column feature of the software and ensure the system has cooled down sufficiently before handling.
- Users should be aware of compressed gas safety considerations when changing cylinders.
- Only trained users may independently use the CHNS for running their samples. You may also just be trained to weigh samples.

## **Preparing the System to Run Samples**

#### **Opening Application:**

EagerSmart Open Window

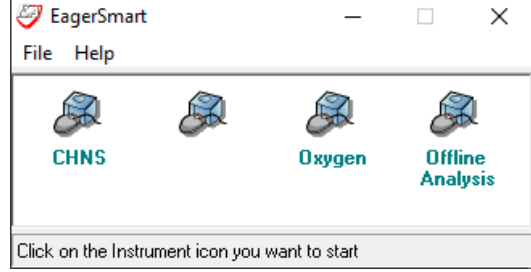

There are three options for opening the EagerSmart application. Pick one based on what type of analysis will be carried out (offline analysis is useful for working on results during another run).

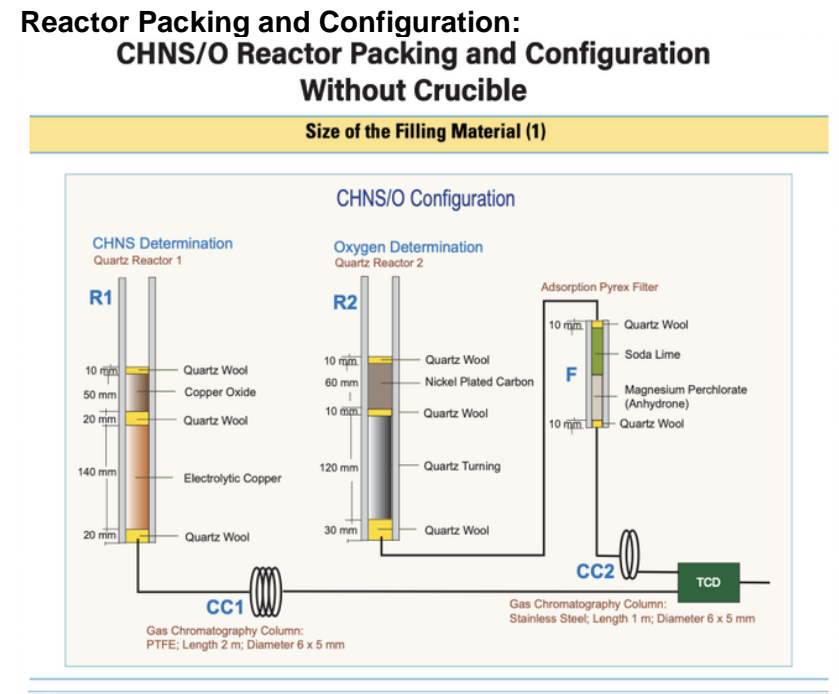

**Note** In some cases, is suggested to use Nickel Wool, in the top layer up the Nickel Plated Carbon, instead of Quartz Wool.

**IMPORTANT** CHNS Determination: If the sample has a high presence of inorganic material, we suggest to insert the **quartz crucible** into the oxidation/reduction reactor. In this case it is necessary to reduce the **quartz wool** between **copper oxide** and **electrolytic copper** up to obtain a thin layer and to reduce the **copper oxide** proportionally.

**IMPORTANT** Oxygen Determination: If the sample has a high presence of inorganic material, we suggest to insert the quartz crucible into the reactor of pyrolysis. In this case it is necessary to reduce from 30 mm to 20 mm the quartz wool in the lower section of the reactor.

**Note** Vanadium Pentoxide  $(V_2O_5)$  is an Oxygen donor: according to the sample nature, it is suggested to insert in the tin container with the sample, for a proper oxidation of material and consequently a quantitative Sulfur determination.

### CHNS/O Reactor Packing and Configuration With Crucible

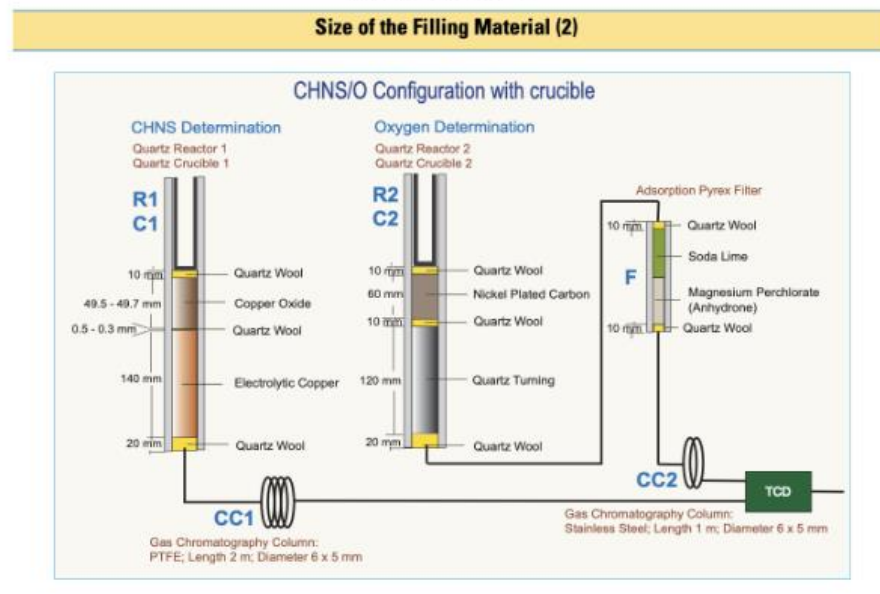

|   |                                   | EA Consumables |       | <b>CE Elantech</b> |
|---|-----------------------------------|----------------|-------|--------------------|
| 0 | Quartz Wool                       | B1208          | 5 g   | 338 22200          |
| 0 | Copper Oxide                      | B1248          | 50 g  | 338 21710          |
| 0 | Electrolytic Copper               | B1238          | 80 g  | 338 35314          |
| 0 | Nickel Plated Carbon              | B1086          | 5 g   | 338 23800          |
| 0 | Quartz Turnings                   | B1271          | 50 g  | 338 22300          |
| 0 | Soda Lime                         | B1211          | 100 g | 338 35235          |
| 0 | Magnesium Perchlorate (Anhydrone) | B1141          | 100 g | 338 21900          |
| - | Nickel Wool                       |                | 2 g   | 338 25000          |
|   | Reaction tubes (2)                |                |       | 468 20070          |
|   | Quartz Crucibles (1)              |                |       | 252 04510          |

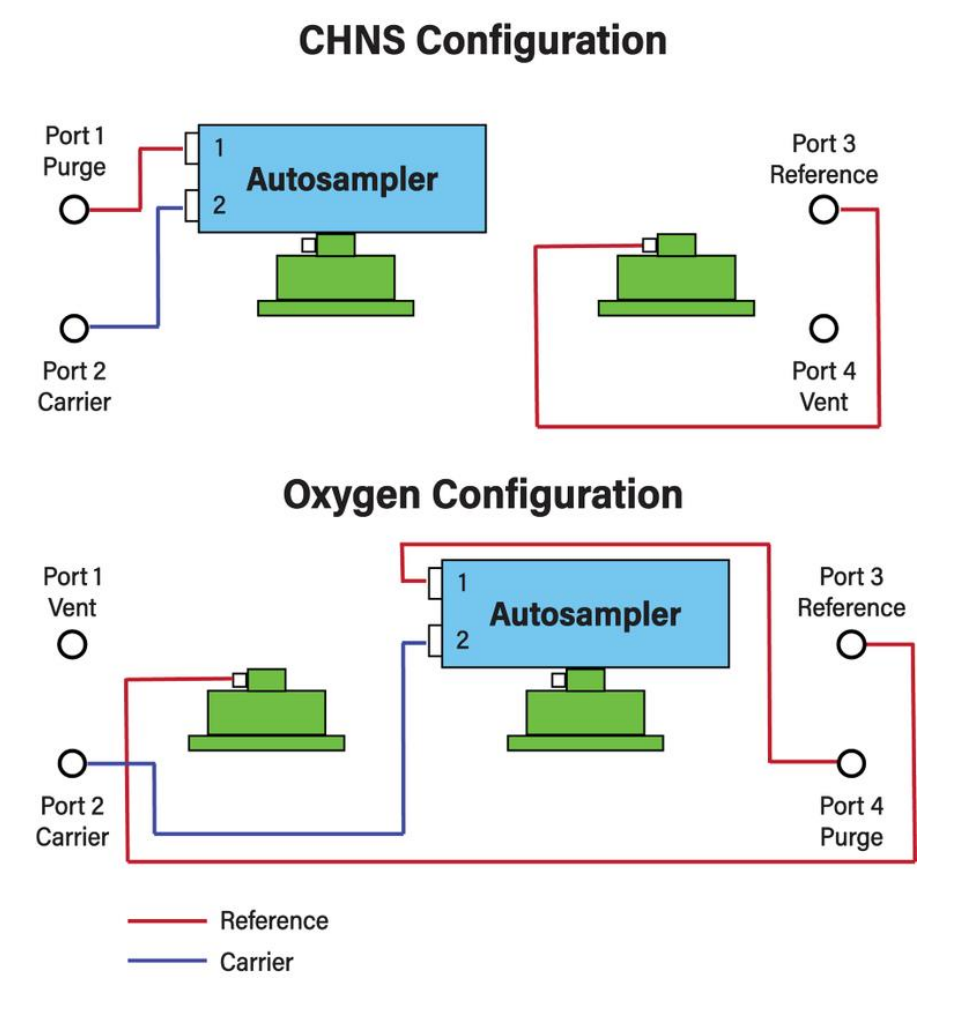

### Setting Up Sample Table:

After opening the EagerSmart application and choosing a type of analysis, this window will pop up:

| <i>a</i> | CHNS               |                 |          |                |        |                                                | × |
|----------|--------------------|-----------------|----------|----------------|--------|------------------------------------------------|---|
| File     | Run Edit View Reca | alculation Tool | s Help   |                |        |                                                |   |
| 5        | 🕶 隊 🦻              |                 | <b>9</b> | ، 😢 🎕          | 🖗 🗬 🥐  |                                                |   |
|          | Actual             | Level (uV)      | Time     | Channel status | Method | Filename of method in use                      |   |
|          | 11 (No name)       | 2151            | 720.0 s  | Waiting start  | CHNS   | c:\eager for flash\data\chns\20200302\chns.mth |   |
|          |                    |                 |          |                |        |                                                |   |
| •        |                    |                 |          |                |        |                                                | • |

#### To set up a new sample table, select File and Load Method:

| 🤣 Load Method                                         |                                             |                   |          |        |               | × |
|-------------------------------------------------------|---------------------------------------------|-------------------|----------|--------|---------------|---|
| <ul> <li></li> <li></li> <li></li> <li>Thi</li> </ul> | s PC > OSDisk (C:) > Eager for FLASH > data | > CHNS > 20200302 |          | ∨ Ö Se | arch 20200302 | 9 |
| Organize 🔻 New folde                                  | r                                           |                   |          |        |               | ? |
| CHNS 🖈 ^                                              | Name                                        | Date modified     | Туре     | Size   |               |   |
| 12042019<br>20200227vo<br>20200302                    | CHNS.mth                                    | 3/2/2020 4:26 PM  | MTH File | 376 KB |               |   |

Under Data, select either CHNS or Oxygen (depending on type of analysis) and create a new folder titled "yyyymmdd" using the date of set up. If creating a table for runs with halogens, add halogens to the end of the date.

| anize 🔻 New folder |                |                   |             |          |            | ( |
|--------------------|----------------|-------------------|-------------|----------|------------|---|
| CHNS 🖈 ^ Nam       | ne ^           | Date modified     | Туре        | Size     |            |   |
| 12042019           | 100819         | 2/27/2020 2:27 PM | File folder |          |            |   |
| 20200227vo         | 102419vo       | 2/27/2020 2:27 PM | File folder |          |            |   |
| 20200302           | 11212019vo     | 2/27/2020 2:27 PM | File folder |          |            |   |
| EA Tutorial Pictu  | 12042019       | 2/27/2020 2:27 PM | File folder |          |            |   |
| ·                  | 20200219vo     | 2/27/2020 2:27 PM | File folder |          |            |   |
| Desktop            | 20200227vo     | 3/2/2020 3:10 PM  | File folder |          |            |   |
| cif                | 20200302       | 3/6/2020 11:23 AM | File folder |          |            |   |
| This PC            | 20200303blanks | 3/3/2020 4:52 PM  | File folder |          |            |   |
| Libraries 📄        | CHNS.mth       | 10/9/2019 1:29 AM | MTH File    | 376 KB   |            |   |
| Network            |                |                   |             |          |            |   |
| CHNS_O Results     |                |                   |             |          |            |   |
| CHNS               |                |                   |             |          |            |   |
| CHNSvo             |                |                   |             |          |            |   |
| Oxygen             |                |                   |             |          |            |   |
| FA Tutorial Pictu  |                |                   |             |          |            |   |
| File name:         | HNS mth        |                   |             | Method i | iles *.mth | , |

Select the most recent data table used for the type of run (CHNS, oxygen, CHNS w/halogens). This is to ensure all properties of the method are correct for the type of run. Before making changes, save this method in the new folder. Then open the sample table and hit delete sample table, clearing the table for new data entry.

| Land a   | iple tai | bie                          |          |        |               |            |            |          |        |      |            |
|----------|----------|------------------------------|----------|--------|---------------|------------|------------|----------|--------|------|------------|
| File Ed  | lit sam  | ple Verify chrom. file Balar | ice Help |        |               |            |            |          |        |      |            |
| <b>S</b> | ₽.       | 🕞 🔀 🛐                        | 🕞 📭 🦙    |        |               |            |            |          |        |      |            |
|          |          |                              |          |        |               |            |            |          |        |      |            |
|          | A        | Sample name                  | Filename | Туре   | Standard name | Weight (mg | Protein F. | Category | Sample | Vial | Humidity % |
| 1        | Act.     |                              |          | Bypass |               |            |            |          |        |      | U          |
| 2        | -        |                              |          |        |               |            |            |          | -      |      |            |
| 4        |          |                              |          | _      |               |            |            |          |        |      |            |
| 5        |          |                              |          |        |               |            |            |          |        |      |            |
| 6        |          |                              |          |        |               |            |            |          |        |      |            |
| 7        |          |                              |          |        |               |            |            |          |        |      |            |
| 8        |          |                              |          |        |               |            |            |          |        |      |            |
| 9        |          |                              |          |        |               |            |            |          |        |      |            |
| 10       | _        |                              |          |        |               |            |            |          |        |      |            |
| 11       |          |                              |          |        |               |            |            |          |        |      |            |
| 12       | -        |                              |          |        |               |            |            |          |        |      |            |
| 13       | -        |                              |          | _      |               |            |            |          |        |      |            |
| 14       | -        |                              |          |        |               |            |            |          | _      |      |            |
| 10       | -        |                              |          |        |               |            |            |          |        |      |            |
| 17       | -        |                              |          |        |               |            |            |          |        |      |            |
| 18       | -        |                              |          |        |               |            |            |          |        |      |            |
| 19       |          |                              |          |        |               |            |            |          |        |      |            |
| 20       |          |                              |          |        |               |            |            |          |        |      |            |
| 21       |          |                              |          |        |               |            |            |          |        |      |            |
| 22       |          |                              |          |        |               |            |            |          |        |      |            |
| 23       |          |                              |          |        |               |            |            |          |        |      |            |
| 24       |          |                              |          |        |               |            |            |          |        |      |            |
| 25       |          |                              |          |        |               |            |            |          |        |      |            |
| 26       |          |                              |          |        |               |            |            |          |        |      |            |
| 27       | _        |                              |          |        |               |            |            |          |        |      |            |
| 28       | -        |                              |          |        |               |            |            |          |        |      |            |
| 29       | -        |                              |          |        |               |            |            |          |        |      |            |
| 30       | -        |                              |          |        |               |            |            |          | -      |      |            |
| 31       | -        |                              |          | _      |               |            |            |          |        |      |            |
| 22       | -        |                              |          |        |               |            |            |          |        |      |            |
| 33       |          |                              |          |        |               |            |            |          |        |      |            |
| - 34     |          |                              |          |        |               |            |            |          |        |      |            |

Click on the highlighted button, "Fill sample table", and another window will open to set how the table will fill in.

# Sample table

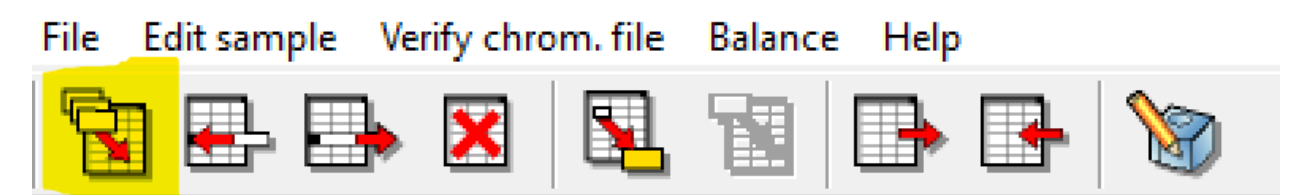

Sample name does not need changed as this will be entered in as samples are entered. Change file name to yyyymmdd\_. This will fill in the file name for all samples. No. samples will be 200. Everything else can remain the same. Click add.

## 🞇 Fill samples table

| -Samples:          |                       |                    |
|--------------------|-----------------------|--------------------|
| Sample name        | Name                  |                    |
|                    | Induce                |                    |
| Filename           | File                  |                    |
|                    | ⊂ <u>S</u> tandard    |                    |
| No. samples: 1     | Sample name idx: 1    | Filename idx: 1    |
| -Instrument method | s:                    |                    |
| AS Method:         |                       |                    |
| Repeat:            | 1 💌 🔽 Increase Vial # | Vial #: 1 💌        |
|                    |                       |                    |
| Weight: 1          |                       |                    |
| Protein factor:    | 25                    |                    |
|                    | 20 <u> </u>           |                    |
| Category @         | Replace               | Add <u>C</u> ancel |

 $\times$ 

Before entering in samples, standards must be run for calibration and checks. The first eight rows should be set up as follows:

|   | A | Sample name   | Filename     | Туре   | Standard name |
|---|---|---------------|--------------|--------|---------------|
| 1 |   | BBOT Bypass   | 20200828_001 | Bypass |               |
| 2 |   | Tincup        | 20200828_002 | Bypass |               |
| 3 |   | Tincup        | 20200828_003 | Blank  |               |
| 4 |   | BBOT Standard | 20200828_004 | Std    | BBOT          |
| 5 |   | BBOT Standard | 20200828_005 | Std    | BBOT          |
| 6 |   | BBOT Standard | 20200828_006 | Std    | BBOT          |
| 7 |   | BBOT Check    | 20200828_007 | Unk    |               |
| 8 |   | BBOT Check    | 20200828_008 | Unk    |               |

This setup is the same for halogenated samples, except silver cups should be used instead of tin.

From here one, samples can be entered to be run. Before each run, be sure to run two BBOT checks as unknowns.

#### Weighing and Wrapping Samples:

Samples should come prepared for analysis, although some might need further preparation. Samples should be a fine powder to allow for better combustion. If samples are too coarse, they should be ground into a finer substance. Liquid samples are trickier and depending on the thickness will decide how the sample will be packed for analysis.

To be able to enter the weights straight from the balance, on the sample table page, click balance=>retrieve weight from balance:

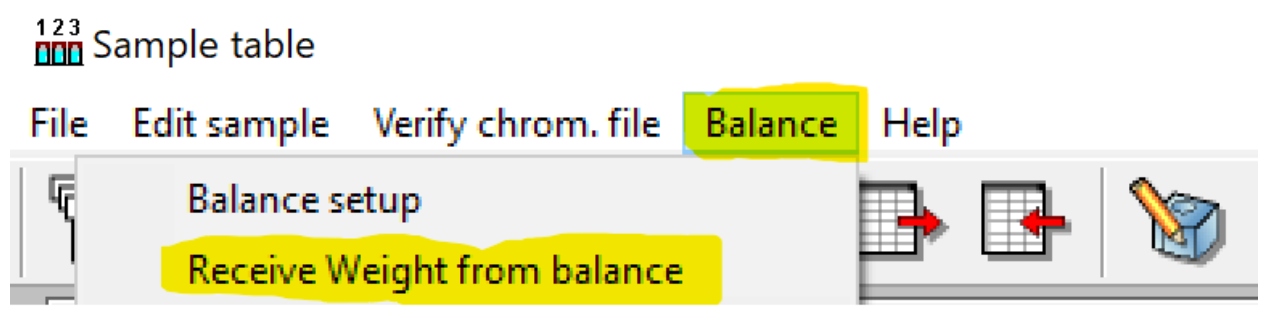

For solid samples:

- 1. Place a tin capsule on the balance.
- 2. Zero out the balance.
- 3. Retrieve tin capsule.
- 4. Add 8-10mg of Vanadium oxide now and zero the balance again with the capsule + vanadium.
- 5. Using a spatula tool, add a small amount of sample.
- 6. Place the tin capsule back on balance.
- 7. Try to keep the weight of the sample around 2.0mg, as adding too much sample can affect combustion.
- 8. Remove capsule and seal. Ensure that the sample is properly sealed and that none of the sample is falling out.
- 9. Place the sealed capsule back on the balance and press "Transfer"

For liquid samples:

- 1. Take one tin and flatten into a circle.
- 2. Place flat tin with another tin capsule on the balance.
- 3. Zero the balance.
- 4. Take the flattened capsule from balance.
- 5. Scoop a small amount of the sample onto the flattened capsule.
- 6. Place the flattened capsule back onto the balance.
- 7. Try to keep the weight of the sample around 2.0mg, as adding too much sample can affect combustion.
- 8. Transfer weight before adding vanadium
- 9. Add ~8-10mg vanadium oxide to the sample.
- 10. Remove flattened capsule and fold closed.

For halogenated samples:

The process for weighing out halogenated samples is like regular samples, with a few changes. Instead of tin capsules, silver capsules are used to pack samples. Vanadium is still added to samples, but the weight of the samples should remain around 1mg instead of 2mg to aid in combustion.

For Oxygen analysis:

This process is also like normal CHNS samples, but silver capsules are used and no vanadium is added.

#### Preparing Instrument for Analysis:

All the parameters should be set for the machine and saved in the method. The only parameter that will be of concern is standby mode. Under edit=>edit elemental analyzer parameters:

| File R                                            | un 🗧                            | dit                    | View    | Recalculation | Tools  | Help |        |
|---------------------------------------------------|---------------------------------|------------------------|---------|---------------|--------|------|--------|
|                                                   |                                 |                        | Edit Me | thod          |        |      | Ctrl+A |
| 4                                                 |                                 | Component table Ctrl+B |         |               |        |      |        |
| Sample table Ctrl                                 |                                 |                        |         |               | Ctrl+C |      |        |
|                                                   | Wizard method development     ■ |                        |         |               |        |      | Ctrl+D |
| EA method file Edit Elemental Analyzer parameters |                                 |                        |         |               |        |      |        |

The following window will pop up. To begin heating up the furnace and to run samples, the machine must not be set to stand-by.

| File Edit Help         Temperature       Flow / Timing         Detector         Furnaces         Left Furnace:         Oven         Oven:         Oven:         Other         Set Instrument to Stand-By:                                                                                                    | Flash 2000/FlashSmart Method - (untitled)                                                                                                    |                                                                                                    |  |  |  |  |  |  |
|----------------------------------------------------------------------------------------------------|----------------------------------------------------------------------------------------------------|----------------------------------------------------------------------------------------------------|--|--|--|--|--|--|
| Temperature       Flow / Timing       Detector         Image: Second second secon | File Edit Help                                                                                                    |                                                                                                    |  |  |  |  |  |  |
|                                                                                                    | Temperature       Flow / Timing       Detector         Image: Construction of the state of the state of the stat | naces<br>eft Furnace: ▼ 950 °C<br>ight Furnace: ■ off °C<br>en<br>ven: ▼ 65 °C<br>er<br>et Instrument to Stand-By: ▼ |  |  |  |  |  |  |
| Get Send Help OK                                                                                                    | Get Send                                                                                                    | Help OK                                                                                                    |  |  |  |  |  |  |

Now that the instrument is out of stand-by, the furnace must heat up. These settings are different for each furnace but should already be set. To check if the furnace is done heating up, click view=>view analyzer status:

| File Run    | Edit         | View | Recalculation     | Tools     | Help   |          |
|-------------|--------------|------|-------------------|-----------|--------|----------|
| <u></u>     |              |      | View sample beir  | ng acqui  | ired   | Shift+F1 |
|             | 8            |      | Last sample calcu | ulated re | sults  | Shift+F9 |
|             | Ac<br>11 (No |      | View Calibration  | curve     |        | Shift+F2 |
| •           | 11 (140      | ,    | View Chromatog    | rams      |        | Shift+F3 |
| EA method f | ilename      |      | Overlay Chromat   | ograms    |        | Shift+F4 |
|             |              |      | Operate on Chro   | matogra   | ams    | Shift+F5 |
|             |              | (    | Compare Chrom     | atogran   | ns     | Shift+F6 |
|             |              |      | View Elemental A  | nalyzer   | Status | Shift+F7 |
|             |              |      | View Maintenand   | :e        |        | Shift+F8 |

The following window will pop up:

| Flash 2000/FlashSmart Status      |                                                                                 |                                | $\times$         |
|-----------------------------------|---------------------------------------------------------------------------------|--------------------------------|------------------|
| General Detector Auto-Ready Speci | al Functions                                                                    |                                |                  |
|                                   | Temperature<br>Left Furnace:<br>Right Furnace:                                  | Set Actual<br>950 475<br>0 24  | °C               |
|                                   | Oven:<br>Temperatures F                                                         | 65 65<br>Ready: ●              | °C               |
|                                   | Flow<br>Carrier:<br>Reference:<br>Phase<br>Run:<br>Sampling:<br>Oxygen Injectio | Set Actual<br>140 10<br>100 10 | ml/min<br>ml/min |
| Step Sampler Tray Position        | E                                                                               | Help                           | ОК               |

Under actual is what the furnace is currently at, and to be ready for analysis it should be what is under set. (Left: 950 for CHNS. Right: 1060 for Oxygen. Oven: 65 for normal CHNS/oxygen, 100 for halogen samples)

On this window there are other tabs that are needed to get the instrument ready for analysis. These tabs include Detector and Special Functions.

Special functions tab is where a leak test can be performed:

| Flash 2000/FlashSmart Status          |                                                                                                    |  |  |  |  |  |
|---------------------------------------|----------------------------------------------------------------------------------------------------|--|--|--|--|--|
| General Detector Auto-Ready Special   | Functions                                                                                                    |  |  |  |  |  |
| General Detector Auto-Ready Special   | Functions<br>Command<br>Leak Test<br>Auto-Zero Gas Channels<br>Control<br>Disable Sampling:<br>Disable Oxygen Injection:<br>Disable Time Advance: |  |  |  |  |  |
| Step Sampler Tray Position            | Help OK                                                                                                    |  |  |  |  |  |
| Level: 2166 µV OInstrument is in st-b |                                                                                                    |  |  |  |  |  |

Both flow rates should drop below 5ml/min within a certain time. If a bit of time has passed (more than 90sec) then parts on the instrument must be tightened to prevent any leaks. Detector is used to adjust the machine to  $1000\mu$ V:

| Flash 2000/FlashSmart Status                                                            | $\times$ |  |  |  |  |  |  |
|-----------------------------------------------------------------------------------------|----------|--|--|--|--|--|--|
| General Detector Auto-Ready Special Functions                                           |          |  |  |  |  |  |  |
| TCD<br>Filament On:<br>Level: 2166 µV<br>Manual Adjust:<br>Auto-Adjust Level at 1000 µV |          |  |  |  |  |  |  |
|                                                                                         |          |  |  |  |  |  |  |
| Level: 2100 µV Unstrument is in st-r                                                    |          |  |  |  |  |  |  |

Click auto-adjust level at  $1000\mu$ V and the machine should begin adjusting to this level. It might take a few clicks for the machine to stay steady at this level.

Now the autosampler can be loaded. Put the first sample to be analyzed in slot 1 and put subsequent samples from then on. Ensure that on the sample table in the first column, the first sample is listed as actual sample being acquired:

### Sample table

| File Edi | t sample       | Verify chro | om. file | Balanc | 器 Actual sample              | $\times$ |
|----------|----------------|-------------|----------|--------|------------------------------|----------|
| <b>S</b> | <b>.</b> 🗉     |             |          |        | -Sample #1                   |          |
|          | A Sam          | ir 📼        |          | 1223   | Actual sample being acquired |          |
| 1 4      | <b>E S</b> BBC | IT          |          |        |                              |          |
| 2        | Tin            | Сир         |          |        | <u> </u>                     |          |
| 3        | BBC            | IT Standard |          |        |                              |          |

If the machine is ready for analysis, this will be indicated by a light turning on the machine:

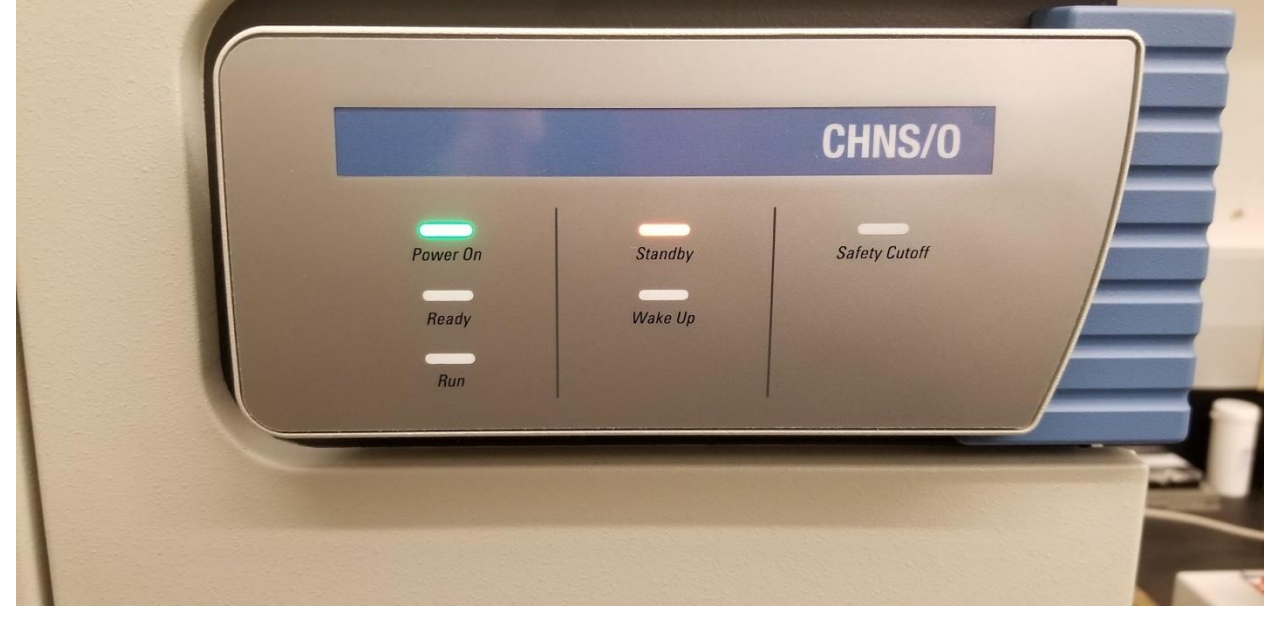

To begin the run, select Run=>Start sequence of samples:

|                                                               |                           | File | Run | Edit |  |  |  |
|---------------------------------------------------------------|---------------------------|------|-----|------|--|--|--|
|                                                               | Start sequence of samples |      |     |      |  |  |  |
|                                                               | Stop sequence in progress |      |     |      |  |  |  |
| Start single sample data acquisition<br>Stop data acquisition |                           |      |     |      |  |  |  |
|                                                               |                           |      |     |      |  |  |  |
|                                                               | Run Macro                 |      |     |      |  |  |  |

Another window will pop up and to make the machine go into stand-by mode to save energy after the run is completed, check the box Force to Stand-By.

#### Analyzing Results:

After the first run, the calibration curve formed from the results based on the standard runs should be checked. Select View=>View calibration curve:

| View             | Recalculation Tools Help       |          |
|------------------|--------------------------------|----------|
|                  | View sample being acquired     | Shift+F1 |
| l                | Last sample calculated results | Shift+F9 |
| . <mark>.</mark> | View Calibration curve         | Shift+F2 |
|                  | View Chromatograms             | Shift+F3 |
| (                | Overlay Chromatograms          | Shift+F4 |
| (                | Operate on Chromatograms       | Shift+F5 |
| (                | Compare Chromatograms          | Shift+F6 |
| l l              | View Elemental Analyzer Status | Shift+F7 |
| 1                | View Maintenance               | Shift+F8 |

As an example, the calibration curve shown below is what should be expected. If it seems off, it might be time to change the column.

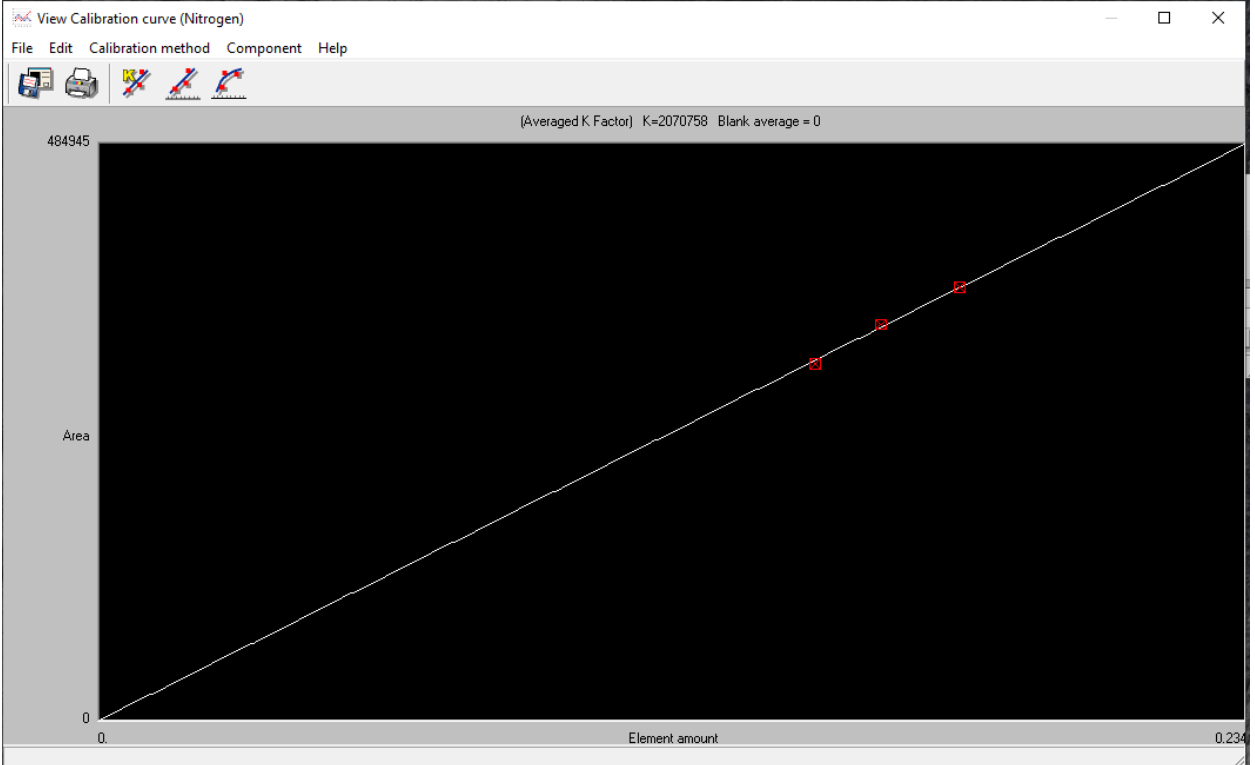

If the calibration curve looks good, select Summarize Results to view initial results of the samples:

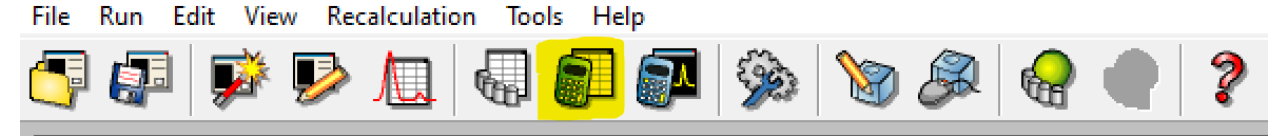

The window that pops up displays the results for each element. Under the column Group, number groups differing by each sample starting with 1. Then click Show summary sheet of all groups to get percent relative standard deviation, among other analysis. This is the important number to look at, as it should be below 3% for results to be trusted.

| 200      |                                         |               |              |            |          |         |  |  |  |  |
|----------|-----------------------------------------|---------------|--------------|------------|----------|---------|--|--|--|--|
| File     | File Select Result Edit View Print Help |               |              |            |          |         |  |  |  |  |
|          | 😋 🗳 🖳 🖅 🔁 🌚 🗟 🧶 🛝 🎕 Nitrogen 🗔          |               |              |            |          |         |  |  |  |  |
|          |                                         |               |              |            |          |         |  |  |  |  |
|          | Group                                   | Sample name   | Filename     | Inj Date   | Inj Time | Туре    |  |  |  |  |
| 1        | 0                                       | BBOT          | 20200302_001 | 03/04/2020 | 12:48    | By-Pass |  |  |  |  |
| 2        | 0                                       | Tin Cup       | 20200302_002 | 03/04/2020 | 13:00    | Blank   |  |  |  |  |
| 3        | 0                                       | BBOT Standard | 20200302_003 | 03/04/2020 | 13:12    | STD     |  |  |  |  |
| 4        | 0                                       | BBOT Standard | 20200302_004 | 03/04/2020 | 13:24    | STD     |  |  |  |  |
| 5        | 0                                       | BBOT Standard | 20200302_005 | 03/04/2020 | 13:36    | STD     |  |  |  |  |
| 6        | 0                                       | BBOT Check    | 20200302_006 | 03/04/2020 | 13:48    | UNK     |  |  |  |  |
| 7        | 0                                       | BBOT Check    | 20200302_007 | 03/04/2020 | 14:00    | UNK     |  |  |  |  |
| <u> </u> |                                         | 1             | -            |            |          | -       |  |  |  |  |

If the percent relative standard deviation is higher than 3 or the results seem odd, there are ways to change integration for each element for a sample.

The following are two methods to adjust integration after a run. From my experience, the second method is more powerful, but depending on the issue, you may need to try both. It is a good idea to understand both.

Changing the Integration parameters:

| <b>I</b> | Dxygen            |                 |            |                |        | - 🗆 X                                    |
|----------|-------------------|-----------------|------------|----------------|--------|------------------------------------------|
| File     | Run Edit View Rec | alculation Tool | s Help     |                |        |                                          |
| 5        | 🕶 隊 🦻             |                 | <b>9</b> 🗗 | ۵ 😢 🍕          | 🖗 🗬 🥐  |                                          |
|          | Actual            | Level (uV)      | Time       | Channel status | Method | Filename of method in                    |
|          | 28 (BBOTcheck)    | -2271           | 0.0 s      | Waiting start  | Оху    | c:\flash data\oxygen\20191009\oxygen.mth |
| •        |                   |                 |            |                |        | •                                        |

EA method filename [Oxygen.eam]

Click "Edit" and then click "Edit Method." This should be the first option in the edit drop-down. The Edit Method window will open and look as follows:

Click the "Integration parameters 3" tab. The Edit Method window will then look like:

| 🐮 Edit Method                                                                           | $\times$ |
|-----------------------------------------------------------------------------------------|----------|
| Report parameters 5 Report stripchart 6 Operator I.D./Info 7                            |          |
| Method title 1 Detection parameters 2 Integration parameters 3 Calculation parameters 4 |          |
| Method name:                                                                            | ш        |
| Method name: Oxy                                                                        | ш        |
|                                                                                         | ш        |
|                                                                                         | ш        |
|                                                                                         | ш        |
|                                                                                         | ш        |
|                                                                                         | ш        |
|                                                                                         | ш        |
|                                                                                         | ш        |
|                                                                                         | Ш        |
|                                                                                         |          |
|                                                                                         | -        |
| <u>O</u> K <u>Cancel</u> Help                                                           |          |

| 🐮 Edit Method                                                                                                    |                                                                      |                                                                                                    | ×                                                               |
|----------------------------------------------------------------------------------------------------|----------------------------------------------------------------------|----------------------------------------------------------------------------------------------------|-----------------------------------------------------------------|
| Report parameters <u>5</u><br>Method title <u>1</u> Detection<br>Integration parameters<br>Peak width (s):<br>Peak threshold:<br>Minimum area:<br>Skim ratio: | Report stripchart<br>on parameters <u>2</u><br>40<br>.1<br>2000<br>8 | 6 Operator I.D./Info 7<br>Integration parameters 3<br>Real time plot scale<br>Full scale (mVolt):<br>Scale offset (mVolt)<br>Test Integration | Calculation parameters <u>4</u><br>10<br>0<br>10<br>Time events |
|                                                                                                    |                                                                      | <u>0</u> K                                                                                                    | <u>C</u> ancel Help                                             |

You can change any of the values in this window, but the current values are optimized for the instrument. You may have to decrease the minimum area if you know that a sample has a small amount of a certain element, but it is not being calculated. However, if you reduce it too much, you will pick up peaks that are due to residual sample from the run before (samples are not always perfectly cleaned out). Oxygen is usually set to 2000 and CHNS is usually set to 3000. I would not suggest going below 1000 (for minimum area).

Most likely in this window, you will be using the "Test Integration" button. By clicking on this, you open:

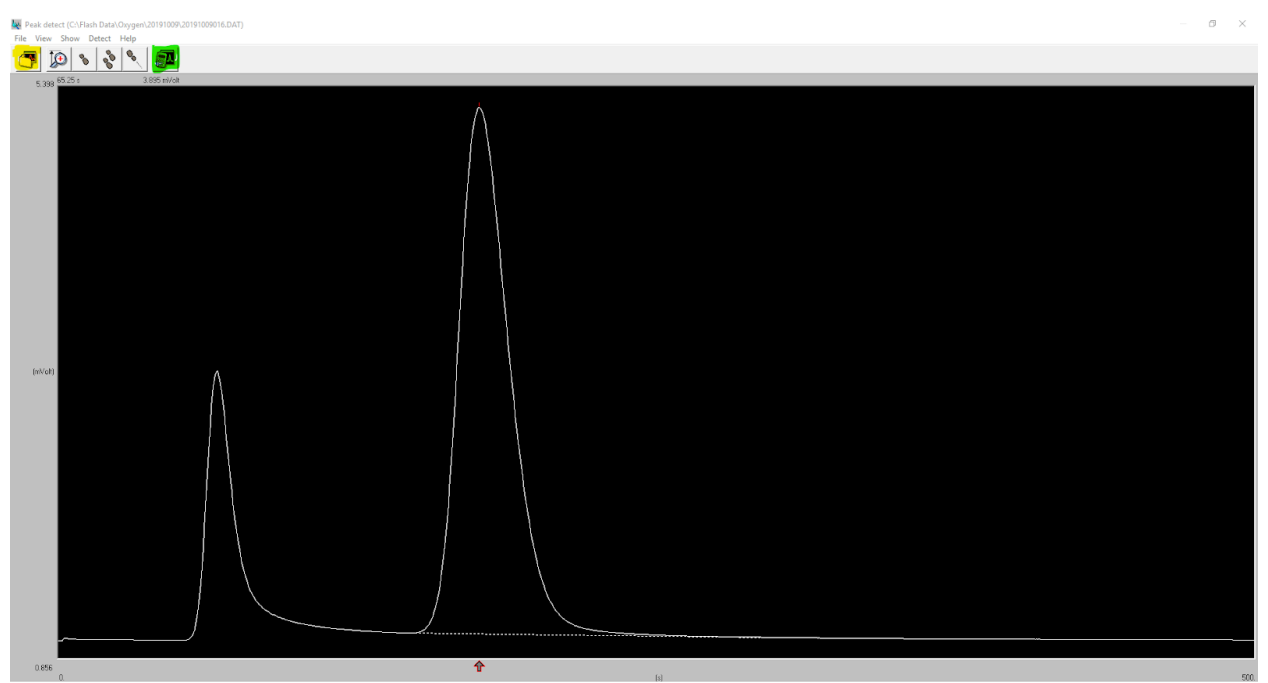

From here, you can load your desired chromatogram (button in yellow). You can zoom in on any part of the chromatogram by clicking and dragging. You should be able to see how each peak is currently being integrated. If there is a problematic peak, you can click the "Test Integration" button that looks like a calculator (in green). You will open another window:

| 🦹 Peak detect             | $\times$       |  |  |
|---------------------------|----------------|--|--|
| - Integration parameters: |                |  |  |
| Peak width (s):           | 40             |  |  |
| Peak threshold:           | .1             |  |  |
| Minimum area:             | 2000           |  |  |
| Skim ratio:               | 8              |  |  |
| Integration as Blank      |                |  |  |
| Time events <u>O</u> K    | <u>C</u> ancel |  |  |

Changing minimum area and other parameters in the above window will change the parameters for all peaks in the chromatogram. By clicking on time events, you will open another window where you can change parameters for a specific peak. The window will look like:

| e Edit View | Show Help |                       |           |            |
|-------------|-----------|-----------------------|-----------|------------|
| 🖷 To        | 8 8 9     |                       |           |            |
| 5 00        | ~ ``      |                       |           |            |
| 76.168 9.71 | min       | 1.395 mVolt           |           |            |
|             |           | l                     |           |            |
|             |           | 1                     |           |            |
| (mVolt)     |           |                       |           |            |
|             | ł         | 1                     |           |            |
|             | Í         | 1                     |           |            |
| 1.011       | /         |                       |           |            |
| 101         |           |                       |           |            |
| u.          |           |                       |           | (mn)       |
|             | Time      | Type of event         | New value |            |
|             | 0.001     | Disable integration   |           |            |
|             | 0.583     | Charge mediation      | 0.1       |            |
| 4           | 2.666     | Change peak inteshold | 1         | 4          |
|             | 2.666     | Change peak width     | 100       | 1          |
| 6           |           |                       |           |            |
| 7           |           |                       |           |            |
| 8           | _         |                       |           |            |
| 9           | -         |                       |           |            |
| 10          | -         |                       |           | -          |
| 12          |           |                       |           |            |
| 13          |           |                       |           |            |
| 14          |           |                       |           |            |
| 15          |           |                       |           |            |
| 16          |           |                       |           |            |
|             |           |                       |           |            |
|             |           |                       |           |            |
|             |           |                       |           |            |
|             |           |                       |           |            |
|             |           |                       |           |            |
|             |           |                       |           |            |
|             |           |                       |           |            |
|             |           |                       |           |            |
|             |           |                       |           |            |
|             |           |                       |           |            |
|             |           |                       |           |            |
|             |           |                       |           |            |
|             |           |                       |           |            |
|             |           |                       |           |            |
|             |           |                       |           |            |
|             |           |                       |           |            |
|             |           |                       |           |            |
|             |           |                       |           |            |
|             |           |                       |           |            |
|             |           |                       |           |            |
|             |           |                       |           |            |
|             |           |                       |           | <u> 70</u> |
|             |           |                       |           |            |
|             |           |                       |           |            |

The next image is of the table (zoomed in) from the figure above:

|    | Time  | Type of event         | New value |
|----|-------|-----------------------|-----------|
| 1  | 0.001 | Disable integration   |           |
| 2  | 0.583 | Enable integration    |           |
| 3  | 2.666 | Change peak threshold | 0.1       |
| 4  | 2.666 | Change skim ratio     | 1         |
| 5  | 2.666 | Change peak width     | 100       |
| 6  |       |                       |           |
| 7  |       |                       |           |
| 8  |       |                       |           |
| 9  |       |                       |           |
| 10 |       |                       |           |
| 11 |       |                       |           |
| 12 |       |                       |           |
| 13 |       |                       |           |
| 14 |       |                       |           |
| 15 |       |                       |           |
| 16 |       |                       |           |

You can click into the table to add lines. Drag the red arrow or type in a time to fill in the "time" column. You should pick a time before the peak you want to change parameters for, but make sure the time does not intersect with another peak before it. The type of event can be any of those listed above. If you would like to exclude a peak, you can disable integration around it. You can also change the peak width so that the integration looks for the full width of a peak. Changing the skim ratio and peak threshold will change how the software integrates but I usually just changed the peak width.

After you have changed time events settings, close out of the windows by clicking "ok." When you are back to the main toolbar:

| <i>ම</i> ( | Dxygen                     |                 |            |                |         | - 🗆 X                                    |
|------------|----------------------------|-----------------|------------|----------------|---------|------------------------------------------|
| File       | Run Edit View Reca         | alculation Tool | s Help     |                |         |                                          |
| 5          | P 🖓 🖗                      |                 | <b>9</b> 🔊 | ي 🔇 🍕          | 🖗 🗬 🥐   |                                          |
|            | Actual                     | Level (uV)      | Time       | Channel status | Method  | Filename of method in                    |
|            | 28 (BBOTcheck)             | -2271           | 0.0 s      | Waiting start  | Oxy     | c:\flash data\oxygen\20191009\oxygen.mth |
| •          |                            | ·               |            |                | · · · · | •                                        |
| EA me      | thod filename [Oxygen.eam] |                 |            |                |         | //                                       |

Click recalculation (not edit). Select to reintegrate and a window will pop up where you can choose to "save after integration" and then select a range of chromatograms to recalculate. If you do not do the recalculation step, then the changes you did in the steps above will not affect the calculations.

Now you can check the results table. If the component values changed favorably, then you may be done. If there was no change (or very little change) then you can try another method of adjusting the integration.

Editing the Component Table:

From the main toolbar, click on "Edit" and then "Edit component table." The following window will open:

| Compone       | nt table (C:\F     | Flash Data\CHNS    | 12042019\12042019 | 9031.DAT) |           |       |  |       |      |      |      | ×       |
|---------------|--------------------|--------------------|-------------------|-----------|-----------|-------|--|-------|------|------|------|---------|
|               |                    | S S E              | n 🕤 ҧ             | ¥         |           |       |  |       |      |      |      |         |
| 1 0           | 1 00 min           | 1 076              | a i 🛄 💷 🖤         | -         |           |       |  |       |      |      |      |         |
| 76.168        |                    | ٨                  | Cab               | an        |           |       |  |       |      |      |      |         |
|               |                    | A                  |                   |           |           |       |  |       |      |      |      |         |
| (miVoit)      |                    | 11                 |                   |           |           |       |  |       |      |      |      |         |
|               |                    | - 1 \              |                   |           |           |       |  |       |      |      |      |         |
| .164          |                    |                    |                   |           |           |       |  |       | <br> | <br> |      |         |
| 1.044         | n                  | ¢                  |                   |           |           |       |  | frein |      |      |      | 12      |
|               | o.<br>Time         | Co                 | reconent name     | Window    | Min. % Mi | as. % |  | (in)  |      |      |      |         |
|               | 1 0.718            | 6 NR               | regen             | 0.15      |           |       |  |       |      |      |      |         |
|               | 2 1.418            | 6 Car              | bon               | 0.5       |           |       |  |       |      |      |      |         |
|               | 3 3.660<br>4 7.080 | 5 Hy<br>3 Su       | arogen<br>ichur   | 1.233     |           |       |  |       |      |      |      |         |
|               | 5                  |                    |                   |           |           |       |  |       |      |      |      |         |
|               |                    |                    |                   |           |           |       |  |       |      |      |      |         |
|               |                    |                    |                   |           |           |       |  |       |      |      |      |         |
|               |                    |                    |                   |           |           |       |  |       |      |      |      |         |
|               |                    |                    |                   |           |           |       |  |       |      |      |      |         |
|               |                    |                    |                   |           |           |       |  |       |      |      |      |         |
|               |                    |                    |                   |           |           |       |  |       |      |      |      |         |
|               |                    |                    |                   |           |           |       |  |       |      |      |      |         |
|               |                    |                    |                   |           |           |       |  |       |      |      |      |         |
|               |                    |                    |                   |           |           |       |  |       |      |      |      |         |
|               |                    |                    |                   |           |           |       |  |       |      |      |      |         |
|               |                    |                    |                   |           |           |       |  |       |      |      |      |         |
|               |                    |                    |                   |           |           |       |  |       |      |      |      |         |
|               |                    |                    |                   |           |           |       |  |       |      |      |      |         |
|               |                    |                    |                   |           |           |       |  |       |      |      |      |         |
|               |                    |                    |                   |           |           |       |  |       |      |      |      |         |
|               |                    |                    |                   |           |           |       |  |       |      |      |      |         |
|               |                    |                    |                   |           |           |       |  |       |      |      |      |         |
|               |                    |                    |                   |           |           |       |  |       |      |      |      |         |
|               |                    |                    |                   |           |           |       |  |       |      |      |      |         |
|               |                    |                    |                   |           |           |       |  |       |      |      |      |         |
|               |                    |                    |                   |           |           |       |  |       |      |      |      |         |
|               |                    |                    |                   |           |           |       |  |       |      |      |      |         |
|               |                    |                    |                   |           |           |       |  |       |      |      |      |         |
|               |                    |                    |                   |           |           |       |  |       |      |      |      |         |
|               |                    |                    |                   |           |           |       |  |       |      |      |      |         |
|               |                    |                    |                   |           |           |       |  |       |      |      |      |         |
|               |                    |                    |                   |           |           |       |  |       |      |      | OK I | Cancel  |
|               |                    |                    |                   |           |           |       |  |       |      |      |      | Kat wat |
| Component ret | ention time in r   | ninutes or seconds |                   |           |           |       |  |       |      |      |      |         |

Load the problematic chromatogram (using the button in yellow) and then click "show" (button in green) to get a dropdown of show options. Click on "peak window." This will cause red vertical lines to appear around the peaks. To move the peak window to the desired peak, click on the corresponding component in the table. It will look like the following:

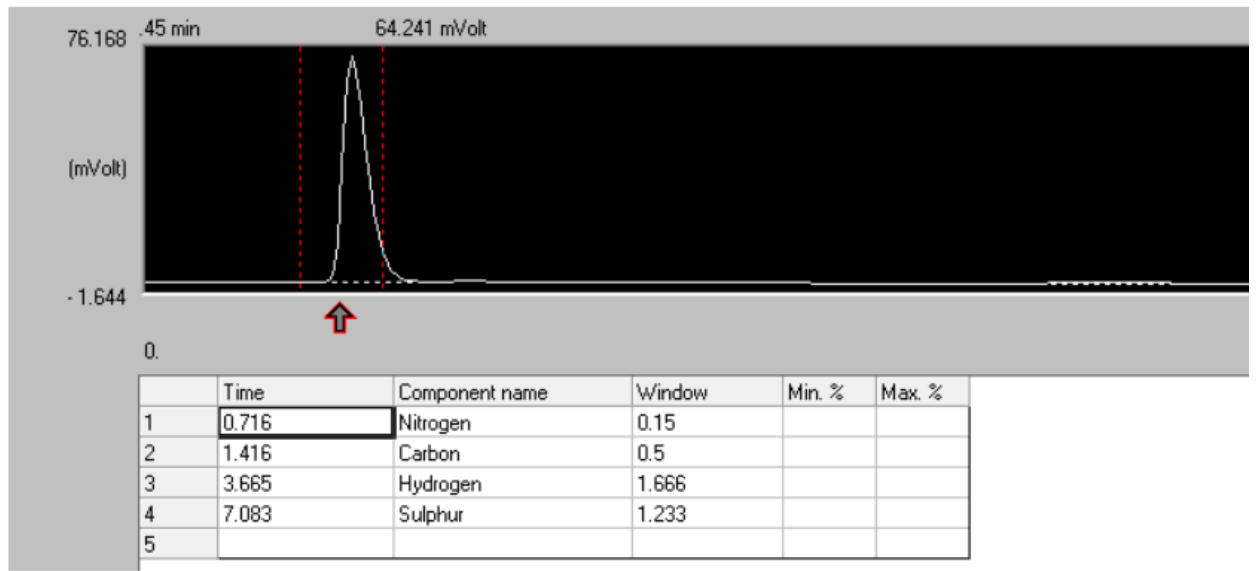

The peak window is around the nitrogen peak because the nitrogen row is clicked on, which you can see by the darkened box around the nitrogen peak time. You can see in the figure that the peak window is cutting off part of the peak. To fix this, click into the nitrogen time and type in a time that is at the center of the peak. Then click into the nitrogen window and type in a number that is larger than the width of the peak. Make sure that the window does not intersect with any other nearby peaks. Additionally, you can click on any of the other components and make sure that the peak windows do not intersect.

From this window, you can also reassign a peak to a component if the software incorrectly identifies the peak.

Once you have checked all the peak windows in the chromatograms, you can click "ok" to leave the window and save if it asks you to. Make sure to recalculate the results from the main toolbar and check the results to make sure the integration changed in a reasonable manner.

## Maintenance

#### **Combustion Reactor Column**

The combustion reactor column must be changed every ~200 samples, because the copper in the reactor tube will become fully consumed after oxidizing the combusted samples. To change columns, click Tools=>Reactor replacement

| 🤣 CHNS                   |                                      |         |
|--------------------------|--------------------------------------|---------|
| File Run Edit View Recal | culation Tools Help                  |         |
| 🚭 🚇 🔯 🏓                  | Ashes removal<br>Reactor replacement | R 😪 🗬 🤶 |
| Actual                   | Level (L Cleaning the MAS piston     | Method  |
| 1 (BBOT Bypass)          | -1245 720.0 s vvalung start          | CHNS    |
| <b>I</b>                 |                                      |         |

The reactor maintenance will stop the flow of gasses, turn off the filament, and cool down the reactor oven. If the instrument is in stand-by when reactor maintenance is initiated, the oven will be set to 450°C. It will take some time to cool down. It is best to wait until the reactor is ~150°C before handling. In this instance, use leather gloves to handle the reactor column. If you remove a hot reactor column, place it in the fume hood in 1238A to finish cooling down. If you do not want to handle a hot reactor column, wait until the system has completely cooled down. A used reactor column that has cooled to room temperature can be placed in the disposal box in the cupboard below the FlashSmart instrument in 1240.

To view maintenance for the reactor columns and to reset after changing the columns, press View=> View Maintenance

| View | Recalculation Tools Help       |          |  |  |
|------|--------------------------------|----------|--|--|
| 1    | view sample being acquired     | Shift+F1 |  |  |
| 1    | Last sample calculated results | Shift+F9 |  |  |
|      | view Calibration curve         | Shift+F2 |  |  |
| 1    | View Chromatograms             | Shift+F3 |  |  |
| (    | Overlay Chromatograms          | Shift+F4 |  |  |
|      | Operate on Chromatograms       | Shift+F5 |  |  |
|      | Compare Chromatograms          | Shift+F6 |  |  |
|      | view Elemental Analyzer Status | Shift+F7 |  |  |
|      | View Maintenance               | Shift+F8 |  |  |

The following window will pop up. Green represents the number of runs until next maintenance, yellow represents number of runs since last maintenance, and red is the number of runs until a warning message appears for maintenance.

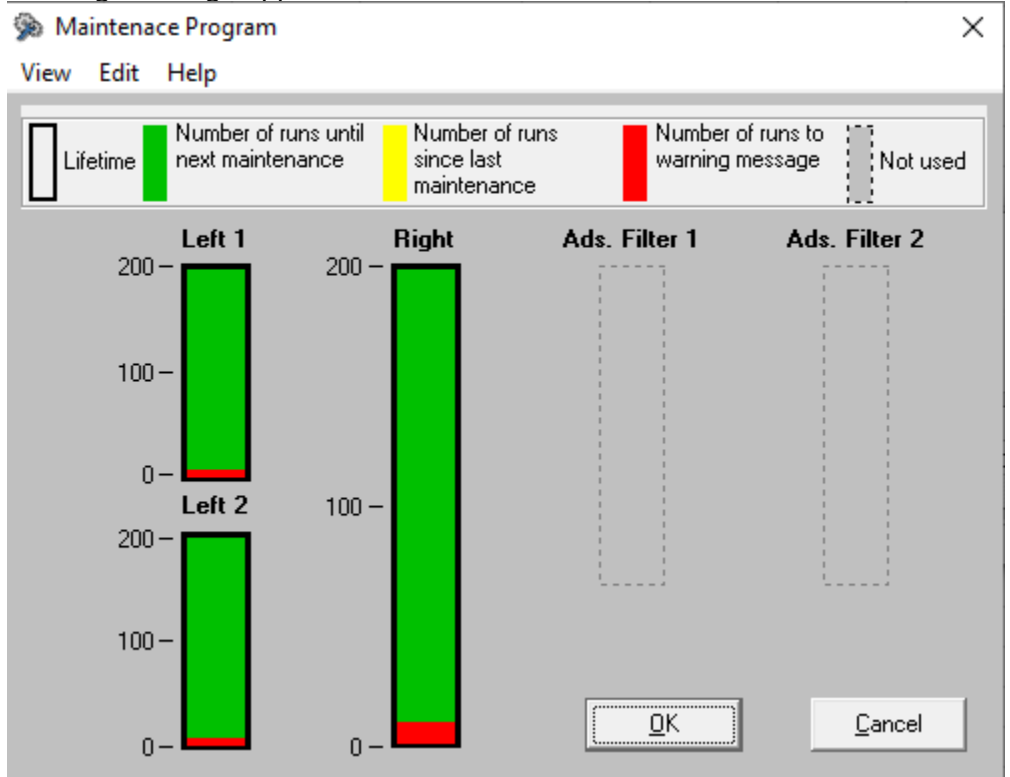

To reset after changing the columns, press Edit=> Reset Maintenance Program. The following window will pop up

#### 2 Reset Maintenance

| 🦹 Reset Maintenance 🛛 🕹                     |        |        |       |               |                |  |
|---------------------------------------------|--------|--------|-------|---------------|----------------|--|
|                                             | Left 1 | Left 2 | Right | Ads. Filter 1 | Ads. Filter 2  |  |
|                                             | 200    | 200    | 200   | 0             | 0              |  |
| Number of runs to<br>warning message        | 10     | 10     | 10    | 10            | 10             |  |
| Number of runs until<br>next maintenance    | 200    | 200    | 200   | 0             | 0              |  |
| Number of runs<br>since last<br>maintenance | 0      | 0      | 0     | 0             | 0              |  |
|                                             | Reset  | Reset  | Reset | Reset         | Reset          |  |
|                                             |        |        |       | <u>0</u> K    | <u>C</u> ancel |  |

Hit reset for the appropriate furnace after changing the column.

### **Gas Cylinders**

When running samples, it is important to keep an eye on the level in the helium and oxygen cylinders.

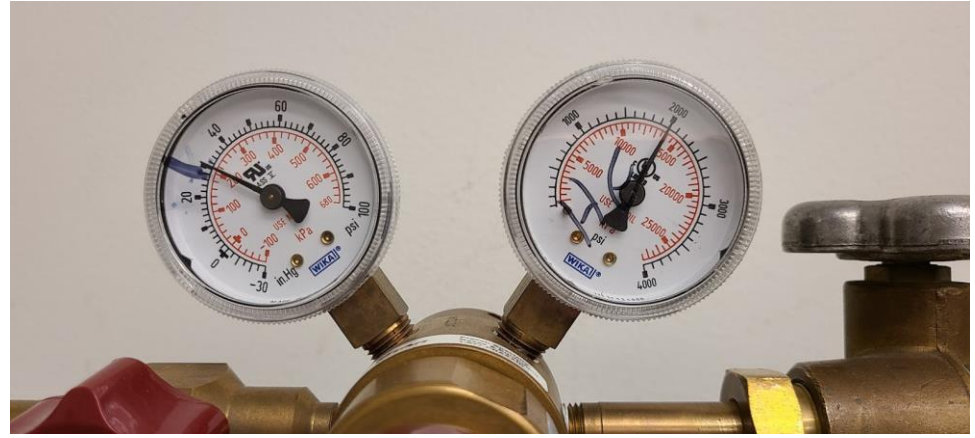

Helium

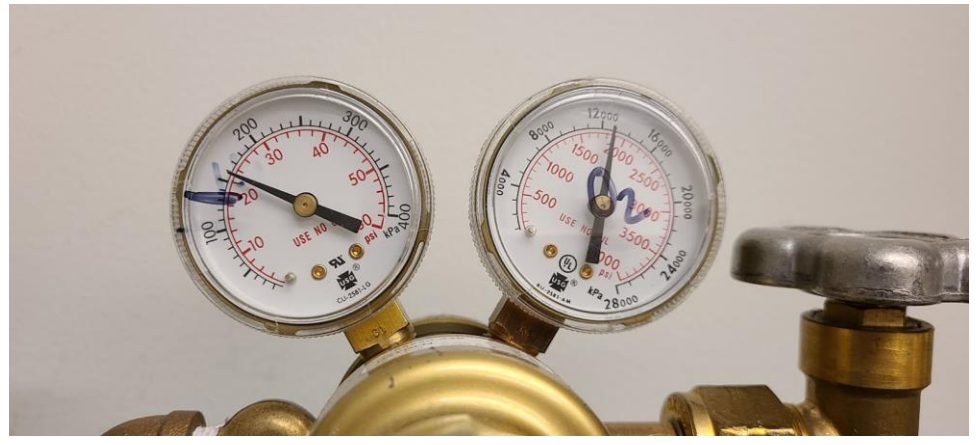

Oxygen The left gauge reads the pressure, and the right reads to the amount left in the tank.